## Login As Customer From Admin

How to Install: Download the "Ready to paste" package from your customer's area,

unzip it and upload the all files in 'app/code/Webiators/LoginAsCustomerFromAdmin

folder to your Magento install dir.

**Update the Database:** Move to Magento Root directory with CLI and execute below commands

- php bin/magento setup:upgrade
- php bin/magento setup:di:compile
- php bin/magento setup:static-content:deploy
- php bin/magento cache:flush
- php bin/magento cache:clean

**How to Use:** Go to Admin Panel  $\Rightarrow$  Store  $\Rightarrow$  Settings  $\Rightarrow$  Configuration  $\Rightarrow$ WEBIATORS  $\Rightarrow$ Login As Customer.

## **General Configuration:**

Enable Module: choose 'Yes' to enable the module.

| WEBIATORS         | ^ | General Configuration               |  |  |  |  |  |  |
|-------------------|---|-------------------------------------|--|--|--|--|--|--|
| Login As Customer |   | Enable Module<br>[store view] Yes 💌 |  |  |  |  |  |  |
| GENERAL           | ~ |                                     |  |  |  |  |  |  |
| CATALOG           | ~ | Enable Or Disable Module from here  |  |  |  |  |  |  |
| SECURITY          | ~ |                                     |  |  |  |  |  |  |
| CUSTOMERS         | ~ |                                     |  |  |  |  |  |  |
|                   |   |                                     |  |  |  |  |  |  |

=> Login as Customer Button will display on Customer Edit Page if module is enable.

| Ŵ                      |                           |     |                    |                       |                                  |                  |                                                                                |  |  |
|------------------------|---------------------------|-----|--------------------|-----------------------|----------------------------------|------------------|--------------------------------------------------------------------------------|--|--|
| DASHBOARD              | Veronica Costello Q       |     |                    |                       |                                  |                  |                                                                                |  |  |
| \$<br>SALES<br>CATALOG | ← Delete<br>Back Customer | Res | set Creat<br>Order | e Reset<br>r Password | Login as<br>Customer             | Force<br>Sign-In | Save and<br>Continue Edit                                                      |  |  |
| CUSTOMERS              | CUSTOMER INFORMATION      |     | Personal Inforr    | nation                |                                  |                  |                                                                                |  |  |
|                        | Customer View             |     | Last Logged In:    | Jan 7, 2021, 1:27:    | Jan 7, 2021, 1:27:18 AM (Online) |                  | Default Billing Address                                                        |  |  |
|                        | Account Information       |     | Account Lock:      | Unlocked              | Unlocked                         |                  | Veronica Costello<br>6146 Honey Bluff Parkway<br>Colder, Michigan, 40628, 2028 |  |  |
| CONTENT                |                           |     | Confirmed email:   | Confirmation No       | Confirmation Not Required        |                  |                                                                                |  |  |
|                        | Addresses                 |     | Account Created:   | Dec 8, 2020, 8:28     | Dec 8, 2020, 8:28:12 PM          |                  | United States                                                                  |  |  |
| iter office            | Orders                    |     | Account Created    | in: Default Store Vie | Default Store View               |                  | T: (555) 229-3326                                                              |  |  |
| STORES                 |                           |     | Customer Group:    | General               | General                          |                  |                                                                                |  |  |
| SYSTEM                 | Shopping cart             |     |                    |                       |                                  |                  |                                                                                |  |  |

## FEEL FREE TO CONTACT for support or any custom request.

Email: <a href="mailto:support@webiators.com">support@webiators.com</a>